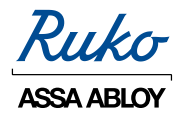

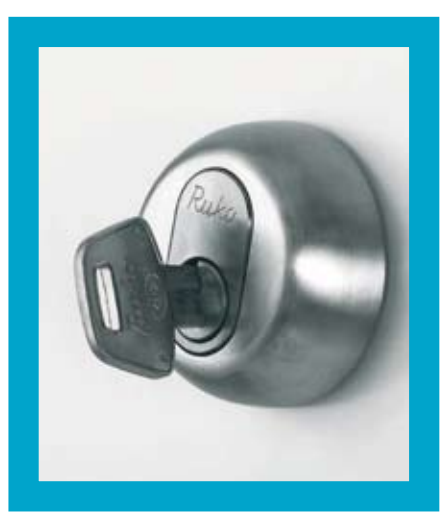

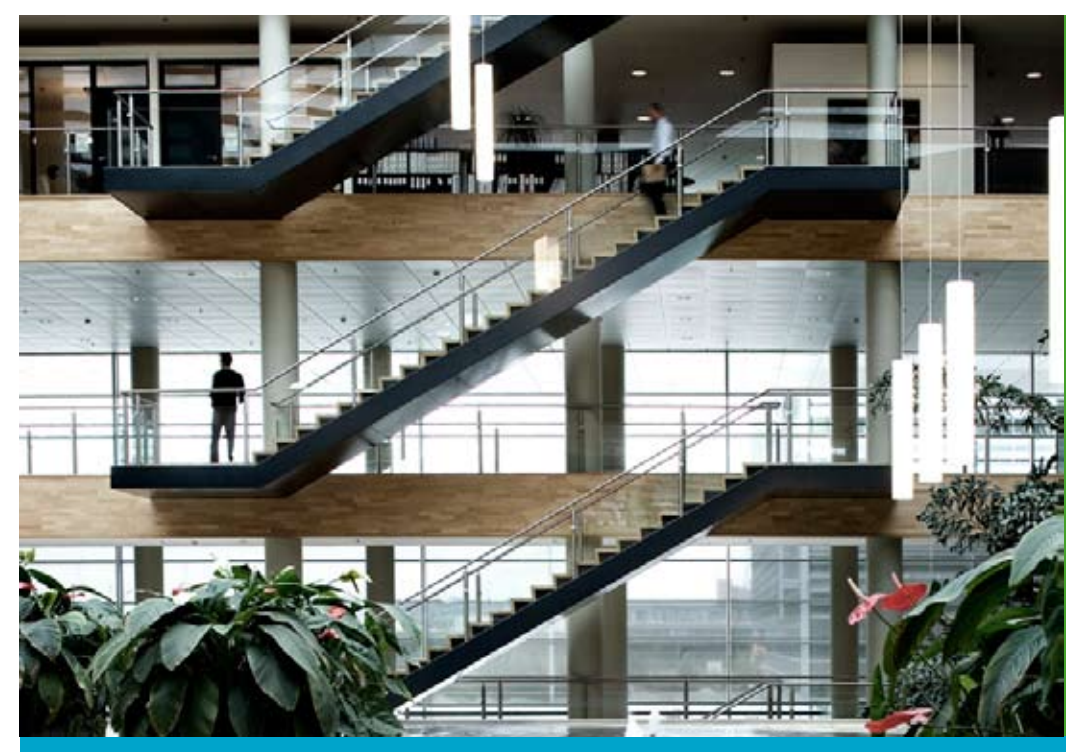

# Quick guide

Performer til mekaniske låsesystemer

ASSA ABLOY, the global leader in door opening solutions

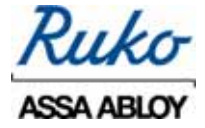

### Quick Guide for Performer til mekaniske nøglesystemer

Denne manual er et detaljeret værktøj, der primært henvender sig til de personer, der står for den daglige brug af Performer.

Brugermanualen går ikke i dybden med specialfunktioner, og tager udgangspunkt i, at Performer allerede er installeret på den ønskede computer.

Manualen er et opslagsværk, der i punkter beskriver, skridt for skridt, hvordan du nemt og hurtigt kan udføre en række forskellige procedurer.

#### Hjælp os med at gøre denne manual endnu bedre

Ruko A/S vil sætte stor pris på at modtage både ris og ros, der omhandler denne manual (skriv til os på <u>ruko@ruko.dk</u>).

Manualen er baseret på Performer 3.1 og er version 1.

Eventuelle rettelser eller tilføjelser vil blive implementeret i en efterfølgende version som kan findes på: <u>www.ruko.dk</u>

Skulle der opstå situationer hvor denne manual ikke er fyldestgørende kan yderligere oplysninger fås hos forhandleren.

For at anvende dette system skal Performeren og licensen være lavet til at passe sammen. En licens og Performer pr. monteringssted.

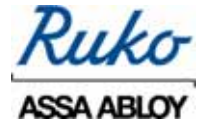

#### Indhold

- 1. Opstart af Performer Dette afsnit beskriver hvordan Performer startes op.
- Udlevering af nøgle Om udlevering af nøgler, udskrivning af nøglekvitteringer og korrekt registrering af nøglernes nye ejermænd.
- Indlevering af nøgle Om indlevering af nøgler, udskrivning af nøglekvittering og korrekt registrering af det ændrede ejerforhold.
- Overblik over udleverede nøgler Dette afsnit beskriver hvordan man kan få en liste over hvilke nøgler der er udleveret, og til hvilke personer nøglerne er registreret.
- Ændring af status på en nøgle stjålet / tabt / kasseret / ledig Dette afsnit beskriver, hvordan det er muligt at ændre en nøgles status.
- Overblik over stjålne, tabte, kasserede eller ledige nøgler. Dette afsnit beskriver hvordan man kan få en liste over, hvilke nøgler der er stjålet / tabt / kasseret eller ledig.
- Opdatering af Performer indlæs ny bak-fil Om opdatering af Performer – f.eks. når nye nøgler eller cylindre skal føjes til systemet.
- Backup og Restore Dette afsnit beskriver hvordan der foretages en Backup af Performer, efterfølgende hvordan backup'en genindlæses.

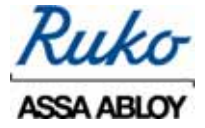

## 1. Opstart af Performer :

Når du logger ind i Performer første gang skal du skrive **SA** (står for Systemadministrator) i Brugernavn. Du skal ikke udfylde noget password.

Klik derefter på **OK** eller tryk **Enter**.

| Ruko Perfor                                                                     | mer                                                                        |                                |
|---------------------------------------------------------------------------------|----------------------------------------------------------------------------|--------------------------------|
| Programmet udvik<br>til konstruktionsæ<br>© Copyrigth<br>Programmet er beskytte | les løbende og r<br>ndringer forbeho<br>Assa AB 2000<br>f af international | retten<br>oldes.<br>Lophavsret |
|                                                                                 |                                                                            | AREA RECY                      |
| Brugernavn                                                                      |                                                                            |                                |
| sa                                                                              |                                                                            |                                |
| Password                                                                        |                                                                            |                                |
|                                                                                 |                                                                            |                                |
| 📄 Skift password                                                                |                                                                            |                                |
| Ok                                                                              | Cancel                                                                     |                                |

Efterfølgende kan du frit vælge Brugernavn og Password: klik på **Skift Password**.

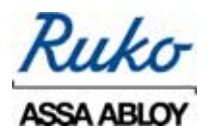

| Ruko Perform                                                                                                    | ner                                          |
|----------------------------------------------------------------------------------------------------|----------------------------------------------|
| Programmet udvikk<br>til konstruktionsæn                                                                                                    | es løbende og retten<br>dringer forbeholdes. |
| © Copyrigth .<br>Programm <u>et er beskyttet</u>                                                                                                    | Assa AB 2000<br>al international ophavsret   |
| A state of the state of the sta | a the second                                 |
|                                                                                                    |                                              |
| An ABSA ABLOY Group company                                                                                                    | ASSA AELOY                                   |
|                                                                                                    |                                              |
| Password                                                                                                    |                                              |
|                                                                                                    |                                              |
| J                                                                                                    |                                              |
| Skift password                                                                                                    |                                              |
| <u>Nyt password</u>                                                                                                    |                                              |
| Rekræft password                                                                                                    |                                              |
|                                                                                                    |                                              |
| 0 k                                                                                                    | Cancel                                       |

Kontakt din leverandør ved glemt password/brugernavn.

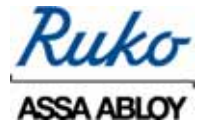

#### 2. Udlevering af nøgle

Dette afsnit omhandler udlevering af nøgler, udskrivning af nøglekvittering og korrekt registrering af nøglernes nye ejermænd.

Afsnittet tager udgangspunkt i, at adressebogen er installeret lokalt (internal) – du kan synkronisere adressekartoteket med Lotus Notes og Outlook.

Start med at dobbeltklikke på 'Låseplanen'

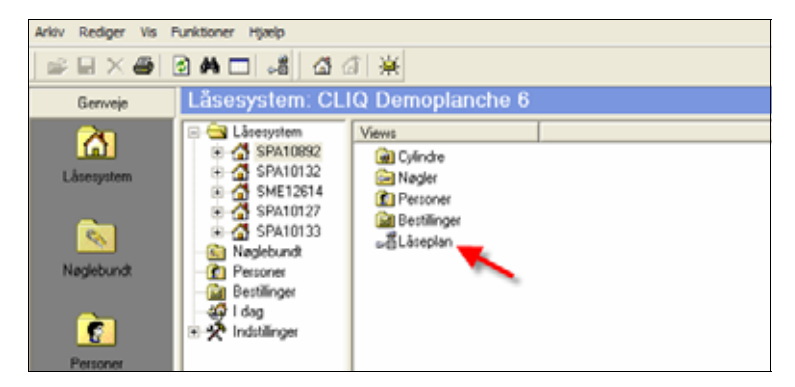

# Derefter åbnes Låseplanen.

| Låsep | lan                                                                                                    | Nøgler   | Cylindi    | e                   |       |     |   |     |   |   |     |     |              |    |    |    |   |                |       |    |     |     |    |    |   |     |     |   |     |    |
|-------|----------------------------------------------------------------------------------------------------|----------|------------|---------------------|-------|-----|---|-----|---|---|-----|-----|--------------|----|----|----|---|----------------|-------|----|-----|-----|----|----|---|-----|-----|---|-----|----|
| Objel | <t 0<="" td=""  =""><td>Genveje</td><td></td><td></td><td></td><td>i.</td><td></td><td>-</td><td>2</td><td>က</td><td>4</td><td>so.</td><td>ø</td><td>~</td><td>8</td><td>n</td><td>9</td><td>1</td><td>20</td><td>4</td><td>15</td><td>10</td><td>17</td><td>9</td><td>9</td><td>8</td><td>5</td><td>2</td><td>3</td><td>2</td></t> | Genveje  |            |                     |       | i.  |   | -   | 2 | က | 4   | so. | ø            | ~  | 8  | n  | 9 | 1              | 20    | 4  | 15  | 10  | 17 | 9  | 9 | 8   | 5   | 2 | 3   | 2  |
|       |                                                                                                    | SM       | E126       | 14                  |       | F   | 1 |     |   |   |     |     |              |    |    |    |   |                |       |    |     |     |    |    |   |     |     |   |     |    |
| Kon   | orhu                                                                                                    | iset     |            |                     |       | - b |   | _   | - | - | -   | -   | -            | -  | -  | -  |   |                |       | -  | -   | -   | -  | -  | - | -   |     | - | -   | _  |
| Kon   | orga                                                                                                    | de 10    |            |                     |       |     |   |     |   |   |     | 1   |              |    |    |    |   |                |       |    |     | Ľ   |    |    |   | 1   | Ľ.  |   |     | 1  |
| 888   | 3 Lås                                                                                                    | :by      |            |                     |       | F   |   | s   | - | - | -   | -   | 0            | 0  | 0  | 0  |   |                |       | 0  | N   |     | 0  | 0  | 0 | 0   | 0   | 0 | 0   | 0  |
| 00.1  | 0.00                                                                                                    |          |            | 7                   |       | 2   | 2 | 8   | 8 | 8 | 20  | 264 | 8            | 8  | 8  | 8  |   |                | 3     | 8  | 8   | 8   | 8  | 8  | 8 | 99  | 8   | 8 | 8   | 8  |
| 14.1  | 0-20<br>1.20                                                                                                    | 08<br>08 | Kur<br>Adr | sus/<br>ninistrator |       | 4   | A | è   |   |   |     |     | ń            | 'n |    | ò  |   |                | ć     | 1  | 2   | Ľ   | ò  | 'n | ò | ń   | Ń   |   |     | 6  |
| lkke  | veril                                                                                                    | ficeret  | Au         | ministrator         |       | 4   | 2 |     |   |   |     | -   |              |    |    |    |   |                |       | +  |     |     |    |    |   |     | H   |   |     |    |
|       |                                                                                                    |          |            | -                   |       |     | Ш | ē   |   |   |     |     |              | _  | Ę  | +  |   |                | 2     | 9  |     |     |    |    |   |     | Í I |   |     |    |
| Mų    |                                                                                                    |          | мц         | 1                   |       |     | Ш | 8   | Ξ | 2 | e   | 4 L | ġ            | Ë  | gs | da |   |                | le le |    | -   | 0   |    |    |   |     | 8   |   | ne  | εl |
|       |                                                                                                    |          |            |                     |       |     | Ш | þ   | 5 | Ξ | 5   | n   | ê            | S  | Ë. | ĝ  |   |                | - Poi | p  | lde | ass | Ξ  | 2  | ő | 4   | 1×  | E | sts | 8  |
|       |                                                                                                    |          |            |                     |       | 4   |   | gar | b | b | pot | pot | dell<br>dell | Ĕ  | ğ  | ž  |   |                | L Pa  | le | ę   | \$  | đ  | 퉡  | đ | nto | del | ž | ŝ   | 8  |
|       |                                                                                                    |          |            |                     |       | 2   |   | 2   | õ | õ | õ   | De  | å            | ş  | å  | ž  |   | a              | f     | ž  | ñ   | ۲,  | Š  | Š  | Š | Å   | ž   | ž | Ĕ   | 5  |
|       |                                                                                                    |          |            |                     |       | 1   |   |     |   |   |     |     |              |    |    |    |   | ۱ <del>۹</del> |       |    |     |     |    |    |   |     | Í I |   |     |    |
| Li    |                                                                                                    | Nøgle    |            | Mærkn               | Antal |     |   | 5   | 8 | 8 | 9   | 8   | 8            | 6  | 8  | 8  |   | 5              | -     | 2  | m   | 4   | S  | ശ  | ~ | œ   | σ   | 9 | ÷   | 잍  |
| 1     | Ŧ                                                                                                    | Hovedna  | øgle       | A                   |       |     | 2 |     |   |   |     |     |              |    |    |    |   |                |       |    |     |     |    |    |   |     |     |   |     |    |
| 2     | ŧ                                                                                                    | Rengøri  | ng         | В                   |       |     | 2 |     |   |   |     |     |              |    |    |    |   |                |       |    |     |     |    |    |   |     |     |   |     |    |
| 3     | ŧ                                                                                                    | Adm.     |            | С                   |       |     | 5 |     |   |   |     |     |              |    |    |    |   |                |       |    |     |     |    |    |   |     |     |   |     |    |
| 4     | ÷                                                                                                    | Kontor 1 |            | D                   |       |     | 2 |     |   | _ |     |     |              |    |    |    |   |                |       |    |     |     |    | _  |   |     |     |   |     |    |
| 5     | ŧ                                                                                                    | Kontor 2 |            | E                   |       |     | 2 | _   | _ |   | _   |     | _            | _  |    |    |   |                |       |    |     |     |    |    | _ |     |     |   |     |    |
| 6     | ÷                                                                                                    | Kontor 3 |            | F                   |       |     | 2 |     |   |   |     |     |              |    |    |    |   |                |       |    |     |     |    |    |   |     | í – |   |     |    |
| 7     | ÷                                                                                                    | Kontor 4 |            | G                   |       |     | 2 | _   | _ | _ |     |     | _            | _  |    |    |   |                |       |    |     |     |    |    |   |     |     |   | _   |    |
| 8     | ŧ                                                                                                    | Pedel    |            | н                   |       |     | 1 |     |   |   |     |     |              |    |    |    |   |                |       |    |     |     |    |    |   |     |     |   |     |    |
| 9     | ŧ                                                                                                    | Leveran  | dør        | J                   |       |     | 3 |     |   |   |     |     |              |    |    |    |   |                |       |    |     |     |    |    |   |     |     |   | _   | _  |
| 10    | ±                                                                                                    | Køkken   |            | K                   |       |     | 1 |     |   |   |     |     |              |    |    |    |   |                |       |    |     |     |    |    |   |     |     |   |     |    |

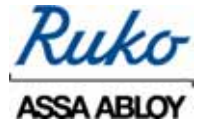

Find den nøgle der skal udleveres og tryk på denne, så den fremhæves på en blå baggrund, vist ved den røde pil.

| tarkt Gerven                                   | 1      | -             | 1          | ni         | 1          | 04         | Ť                               | 1              | 10            | 10 | 11     | 101          | 1         | 1          | 2         | 17       | 181      | 12       | R        | Ē4         | 24     | 5             | 8        |
|------------------------------------------------|--------|---------------|------------|------------|------------|------------|---------------------------------|----------------|---------------|----|--------|--------------|-----------|------------|-----------|----------|----------|----------|----------|------------|--------|---------------|----------|
| SME12614                                       | 14     |               | _          | -          | -          | -          |                                 |                | -             |    | 1.1.1  |              |           | 0.         | -         | 2.3      |          |          | 1        |            | _      | _             | -        |
| Cantorpade 10<br>Cantorpade 10<br>1998 I Juliu | 1000   | Ē             | 1          | T          |            | T          | ľ                               | ï              | ľ             | ľ  |        | F            | -         | 4          | -         | Ĩ        | -        | *        | -        | -          | *      | -             | 1        |
| 46 10 2000 kumat 7<br>(4 11 2008 Advisionator  | Collen | 214001        | 1927       | Nati       |            | 1982       | - Annual -                      | COMP1          | COMP1C.       |    |        | 21620        | 1660      | 220022     | 1001      | 21660    | 21660    | 21660    | 21660    | 21660      | 1000   | 1000          | 21660    |
| Warvedicent<br>AQT MQT                         | -      | Induny Kalder | Depetrum 1 | Depatrum 2 | Depetrum 3 | Depotrum 4 | A function of the second of the | D environments | Makin molecul |    | (1)    | Hovedindgand | Mellemdar | Bogholderi | Postkasse | Kontor 1 | Konter 2 | Kontor 3 | Kontor 4 | Medelekale | Kakken | Frok ostistue | Showroom |
| I Nege Weitn   Antal                           | _8     | 10            | 8          | 8          | z:         | 88         | 1                               | 1.8            | 18            |    | dan to |              |           | n          | 4         | 50       |          | *        |          |            | 40     | =             | 2        |
| 1 B Hovednegie A                               | 2      | E             |            |            |            |            | ņ                               | T              | L             |    |        | H            | -         |            |           | 2        |          | Ξ        | П        | Ξ          |        |               | 5        |
| a so mangaong so                               | -1     | 1             |            |            | ÷          | +          | ÷                               | 1              | 1             | -  |        | н            | =         | н          | -         | -        | -        | -        | -        | н          | 2      | -             | -        |
| # B Kotter 1 D                                 |        | -             |            |            | -          | ÷          | ÷                               | +              | ÷             | -  |        | H            | F         | -          | п         |          |          |          |          | -          |        |               |          |
| Bitting D                                      | - 2    |               | -          |            | 1          | +          | T                               |                | t             |    |        |              | =         |            |           | iii.     |          |          |          |            |        |               | ŝ        |
| D-1                                            |        |               | -          |            |            |            | T                               |                | T             | 1  |        |              |           |            |           | 10       | -        |          |          |            |        |               | í        |
| 0-2                                            |        |               | 8          |            |            | 1          |                                 |                | Г             | 3  |        |              | =         |            | Ľ         | ы        |          |          |          |            |        |               | N        |
|                                                | -      |               |            | _          |            | _          |                                 |                |               |    |        | _            | -         |            |           |          | -        |          | _        |            |        |               | _        |

Genvejene åbnes ved at trykke på >Genveje< som vist ved den røde pil

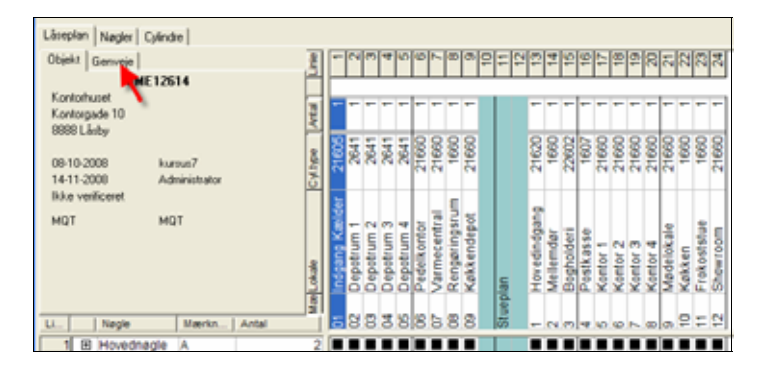

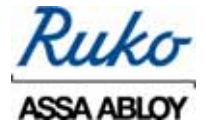

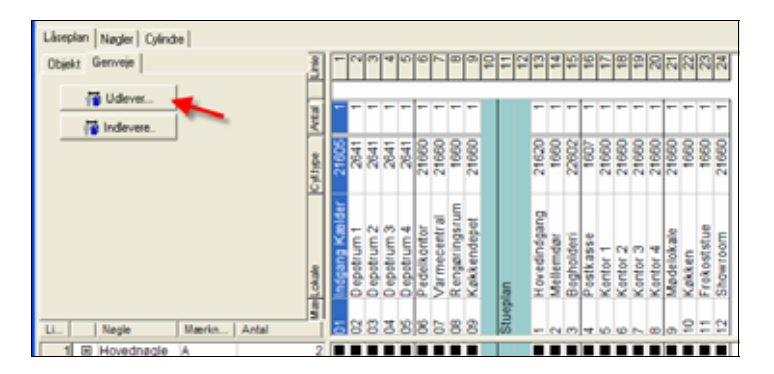

### Nøglen udleveres ved at trykke på >Udlever<

Herefter præsenteres du for Adressebogen. Hvis der allerede er lagt personer ind i denne, vil disse optræde på en liste sammen med den nyoprettede person.

Hvis nøglen skal udleveres til en anden modtager end den nyoprettede person, skal du blot finde og klikke på den ønskede person, hvorefter vedkommende bliver fremhævet med blåt.

Klik derefter på 'OK'.

| Adressebog               |      |          |        |      | ×             |
|--------------------------|------|----------|--------|------|---------------|
| Adressebog Avanceret søg |      |          |        |      |               |
| Seg                      |      |          |        |      |               |
| Navn                     | Fima | Aldeling | E-mail | ID-m | Nr            |
| Nielsen, Poul            |      |          |        |      | <u>Æ</u> ndre |
|                          |      |          |        |      | Slet          |
|                          |      |          |        |      | Importer      |
|                          |      |          |        |      | Eksporter     |
|                          |      |          |        | -    | <u>o</u> k    |
| ¢                        |      |          |        | Σ    | Annuller      |
|                          |      |          |        |      |               |

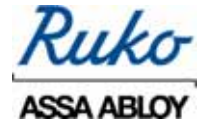

|                                 |                                                              |                                    |                       |                                |           | 8                                                                                                    |
|---------------------------------|--------------------------------------------------------------|------------------------------------|-----------------------|--------------------------------|-----------|----------------------------------------------------------------------------------------------------|
| Udlevering<br>Modager           | [Thomson, Trise                                              |                                    | -12                   | l.                             |           |                                                                                                    |
| Vælig d<br>Navn<br>Kontor 1     | len nøtgle du vil art<br>Mærke<br>D                          | rejde med tra<br>Boglør/uddel<br>1 | listen ned<br>Plats   | entor.                         | 1         |                                                                                                    |
| 2 Vaela d                       |                                                              | alle seconder lie                  |                       | 627                            | مانعد     | .1                                                                                                    |
| New                             | te individer du vil u                                        | CHO and                            | Manhana               | Start Ld                       | CUDGeorge |                                                                                                    |
| Nasm<br>Scontor 1<br>C Kontor 1 | be individer du viu<br>Systemmuneter<br>SME12614<br>SME12614 | CLIQ mark                          | Mailung<br>D-1<br>D-2 | Stat lid<br>(Normab<br>(Normab | CUDGruppe | Uddet antal 1 ± 0<br>Uddet antal 1 ± 0<br>Sein 11-12-2000 •<br>Sein Vatterng<br>Vadig kvätterngstekat 10<br>Evätterng for udleverer. •<br>Fludekuvert |

Herefter præsenteres du for følgende dialogboks:

Den valgte nøglegruppe vises under 7.

Under **2** vælger Performer automatisk den næste nøgle i gruppen, nøglen markeres med symbolet **4**.

Hvis det er <u>denne</u> nøgle, du ønsker at udlevere, skal du blot klikke på 'udfør'

Ønsker du derimod at udlevere en <u>anden</u> nøgle, skal du fjerne symbolet <sup>49</sup>. Dette gøres ved at klikke på selve symbolet. Vælg en anden nøgle ved at klikke på symbolet ud for den ønskede nøgle.

Du kan nu udskrive en nøglekvittering - tryk på 'Udfør'

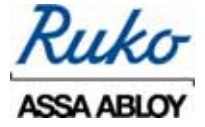

# Nedenfor er vist en nøglekvittering

| RILLI                                                                                          | ~                                                    | RUK                                               | O 3. PRIVE                                                                           | *                                            |                                                 | <b>Ruko</b> Performer                              |
|------------------------------------------------------------------------------------------------|------------------------------------------------------|---------------------------------------------------|--------------------------------------------------------------------------------------|----------------------------------------------|-------------------------------------------------|----------------------------------------------------|
| nuki                                                                                           | <i>r</i>                                             |                                                   |                                                                                      |                                              |                                                 | ©2009 Ruko A/S                                     |
|                                                                                                | K                                                    | vitter                                            | ing på ud                                                                            | lleverede i                                  | nøgler                                          |                                                    |
| Néglerne Lidlev<br>Gitte Nielsen<br>10-number:                                                 | eret til                                             |                                                   |                                                                                      |                                              | Lidskrei<br>25-07-1<br>Augiern<br>Adminis       | vet:<br>1009-09-25-04<br>re udleveret af<br>drator |
| Nagleri er sn via<br>tvortil naglen p<br>Ved min kvitteri<br>-Opbevars nag<br>-Tikke udlåne, t | ridigenatan<br>ssser:<br>ng far nagi<br>jien på betr | d, der res<br>er forpligt<br>rykkende             | ræcenterer der<br>er jog mig til et<br>måde, da en tal                               | i totale værdi af a<br>It nogle kan medf     | t som forefinder<br>ere kostbare ær             | s i de lokaler<br>nivner al lånsmiter              |
| -Omgående m<br>-På anmodning                                                                   | eddele tab<br>fremvise                               | spier eller<br>af nagler,<br>eller bibag          | rændre röglen.<br>pelevere naglen                                                    |                                              |                                                 |                                                    |
| -Ompliende m<br>-På anmodning<br>Läsesystem                                                    | Apgle<br>ring                                        | Nagler                                            | Hærkning/<br>1Q-individ                                                              | Paginering/<br>LabeNr                        | Udieveret<br>Info1                              | Indieveren<br>Info2                                |
| -Omplende m<br>-#å anmodning<br>Läsesystem<br>SFA10852                                         | eddele tab ;<br>fremvise ;<br>Nøgle-<br>ring         | oper siler<br>af nagler,<br>siler titbag<br>Nagle | Racrissing/<br>IQ-individ<br>C-1                                                     | Paginering/<br>LabeNr                        | Udleveret<br>Enfo1<br>28-07-2009                | Indieveres<br>Info2                                |
| -Omgliende m<br>-Hill enmodning<br>Litsessystem<br>SPA10892<br>Antal negler                    | eddele tab ;<br>fremvise ;<br>Nøgle<br>ring          | oper elle<br>af ragler,<br>eller tilbag<br>Nagle  | andre regien<br>pelevere regien<br>Recrissing/<br>10-individ<br>C-1<br>XVTTTERING P  | Paginering/<br>LabeNr<br>1<br>DR. MODTAGELSE | Udleveret<br>Info1<br>28-07-2009<br>AF NDSLE(R) | Indieveres<br>Tafo2                                |
| -Ompliende m<br>-HS anmodning<br>Läsesystem<br>SFA10812<br>Antal negler                        | eddele tab<br>fremvise i<br>Nøgle-<br>ring           | oper elle<br>af nagler,<br>oller tilbeg<br>Nægler | andre regien<br>prievere regien<br>Recritating/<br>IQ-individ<br>C-1<br>KVITTERING F | Paginering/<br>Labotr<br>1<br>OR MODTAGELSE  | Udleveret<br>Infos<br>28-07-2009<br>AF NOGLE(R) | Indieveres<br>Infe2                                |

\*

Bemærk det er vigtigt at stedet hvor låsesystemer er placeret stemmer overens med navnet i toppen af kvitteringen.

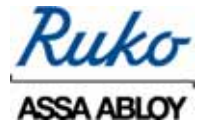

### 3. Indlevering af nøgle

Dette afsnit omhandler indlevering af nøgler, udskrivning af nøglekvittering og korrekt registrering af det ændrede ejerforhold.

Afsnittet tager udgangspunkt i, at adressebogen er installeret lokalt (internal) – du kan synkronisere adressekartoteket med Lotus Notes og Outlook, og det er desuden muligt at oprette adressebogen lokalt i Performer.

Start med at åbne låseplanen.

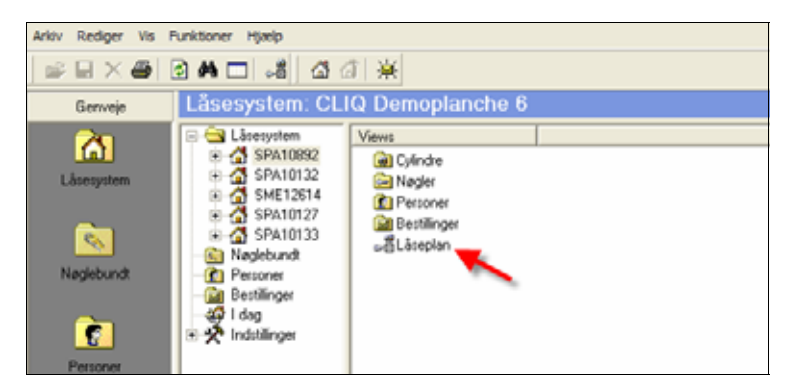

Derefter åbnes Låseplanen.

| Låsep | lan   | Nøgler Cylind    | re                  |       |          |     |          |      |     |     |      |     |     |   |   |     |   |           |   |                |     |    |   |    |    |          |   |      |     |
|-------|-------|------------------|---------------------|-------|----------|-----|----------|------|-----|-----|------|-----|-----|---|---|-----|---|-----------|---|----------------|-----|----|---|----|----|----------|---|------|-----|
| Objek | d   ( | Genveje          |                     |       | inie     | 15  | -        | 10   | 4   | S   | 9    | ~   | 8   | n | 9 | 7   | 9 | <u>[]</u> | 4 | 15             | 16  | 17 | 9 | 19 | 8  | 21       | 3 | R    | 24  |
|       |       | SME126           | 14                  |       | 님        | ╢╴  | _        | _    |     |     |      |     |     |   |   |     | _ | _         | _ |                |     |    |   |    |    |          |   |      | _ [ |
| Kont  | torhu | iset             |                     |       | k k      | 1   | -        |      | -   | -   | -    | -   | -   | - |   |     |   | -         | - | -              | -   | -  | - | -  | -  | -        | - | -    | -   |
| Kont  | torga | ide 10           |                     |       | -ta      |     |          |      |     |     |      |     |     |   |   |     |   |           |   |                |     |    |   |    |    |          |   |      |     |
| 8888  | 8 Lås | sby              |                     |       | i P      | i u | 7 -      |      |     | -   | 0    | 0   | 0   | 0 |   |     |   | 0         | 0 | 2              |     | 0  | 0 | 0  | 0  | 0        | 0 | 0    |     |
| 00.1  | 0.00  | 00               |                     |       | 8        | 6   |          | 264  | 8   | 264 | 166  | 8   | 8   | 8 |   |     |   | 6         | 8 | ଜ୍ଜା           | 8   | 8  | 8 | 8  | 90 | 8        | 8 | 8    | 8   |
| 14.1  | 1.20  | 00 κui<br>08 Δde | sus?<br>ministrator |       | - E      | Ċ   | <b>۱</b> |      |     |     | ò    | Ň   |     | Ň |   |     | 1 | Ň         |   | 2              |     | Ň  | Ň | Ň  | Ň  | Ň        |   |      | Ň   |
| lkke  | veril | ficeret          | ministrator         |       | <u> </u> | 11. |          | +    | -   | -   |      |     | _   | - |   |     |   | +         | - | -              |     |    |   |    | _  |          |   |      | -1  |
|       | -     |                  | -                   |       |          | 1   |          |      |     |     |      | _   | Ē   | + |   |     |   | p         |   |                |     |    |   |    |    |          |   |      |     |
| MŲI   |       | Mu               | ii                  |       |          | J   | 8 2      |      | 10  | 4   | tor  | Ť.  | gsr | å |   |     |   | gai       | _ | -              | e   |    |   |    |    | e        |   | е    | E   |
|       |       |                  |                     |       |          |     |          |      | 5   | 1   | LO N | Cel | Ë   | Ž |   |     |   | 물.        | ট | <del>d</del> e | ass | Ξ  | 2 | e  | 4  | <b>S</b> | ç | stst | 00  |
|       |       |                  |                     |       | 음        | l   | į        | i ta | ğ   | ō   | dell | Ĕ   | ğ   | ŝ |   |     |   | ĕ.        | ē | 뢽              | ž   | Ē  | Ē | Ē  | Ē  | le       | ş | ŝ    | No. |
|       |       |                  |                     |       | Ĕ        | 3   |          | Del  | Del | Del | Pe   | Sar | Re  | 2 |   | an  |   | Ê:        | ŝ | ã              | å   | Š  | Š | Š  | Š  | M        | Å | 읪    | Sho |
|       |       |                  |                     |       | 8        | 1   |          |      |     |     |      |     |     |   |   | epl |   |           |   |                |     |    |   |    |    |          |   |      |     |
| Li    |       | Nøgle            | Mærkn               | Antal |          | Ē   | 38       | 38   | 84  | 8   | 8    | 6   | 8   | 8 |   | đ   |   | - (       | N | m              | 4   | s  | o | ~  | œ  | თ        | 9 | ÷    | 12  |
| 1     | Ŧ     | Hovednøgle       | A                   |       | 2        | I C |          |      |     |     |      |     |     |   |   |     |   |           |   |                |     |    |   |    |    |          |   |      |     |
| 2     | Ŧ     | Rengøring        | В                   |       | 2        |     |          |      |     |     |      |     |     |   |   |     |   |           |   |                |     |    |   |    |    |          |   |      |     |
| 3     | ±     | Adm.             | С                   |       | 5        |     |          |      |     |     |      |     |     | _ |   |     |   |           |   |                |     | _  |   |    |    |          |   |      |     |
| 4     | Ŧ     | Kontor 1         | D                   |       | 2        |     |          |      | _   | _   |      |     | _   | _ |   |     |   |           |   | _              |     |    | _ |    | _  |          | _ | _    |     |
| 5     | Ξ     | Kontor 2         | E                   |       | 2        |     | _        | -    | _   | _   |      |     |     | _ |   |     | _ | 4         |   | _              | _   |    | - | _  |    |          |   | _    | -   |
| 6     | Ξ     | Kontor 3         | F                   |       | 2        |     | +        | +    | -   | _   |      |     |     | _ |   |     |   | +         |   | _              |     |    |   |    | _  |          |   |      |     |
| - /   | 出国    | Rodol            | G<br>L              |       | - 2      |     |          |      |     |     |      | -   | -   |   |   |     |   | ł         |   | -              |     |    | - |    | -  |          |   | -    | -   |
| 9     | 1     | Leverandør       | 1                   |       | 3        |     |          |      |     |     |      |     | -   | - |   |     |   | - '       |   |                |     |    |   |    |    |          |   | -    | = ! |
| 10    | Œ     | Køkken           | ĸ                   |       | 1        |     | -        | +    | -   |     |      |     | -   |   |   |     |   |           |   |                |     |    |   |    |    |          |   |      |     |

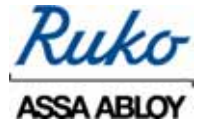

Find den nøgle der skal indleveres og tryk på denne, så den fremhæves på en blå baggrund, vist ved den røde pil.

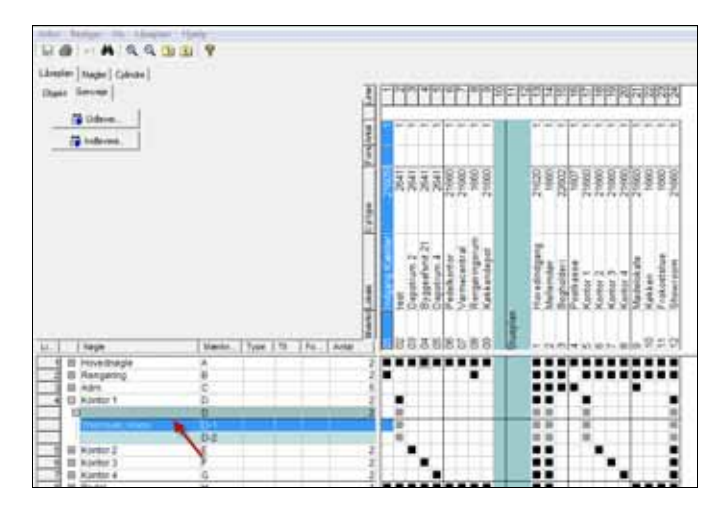

Efterfølgende trykkes der på >Indlever<

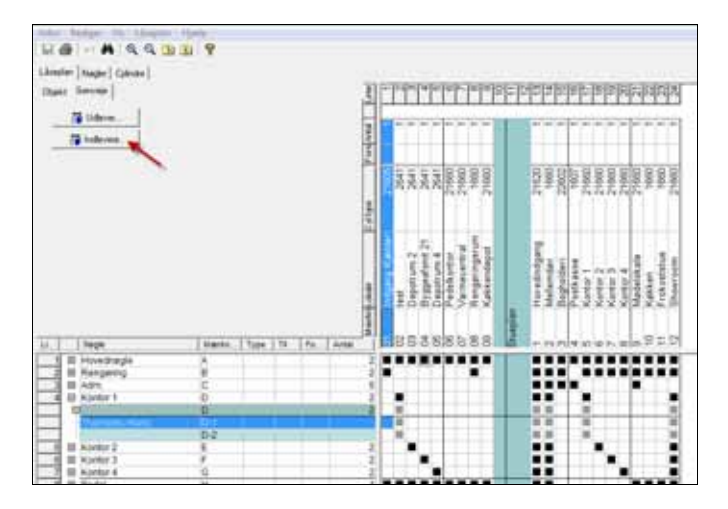

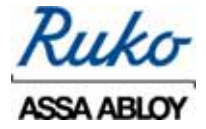

Herefter præsenteres du for følgende dialogboks:

| deven.               |                                    | -                       | 21-1               | 100                  | 1    |                 |          | 1                |
|----------------------|------------------------------------|-------------------------|--------------------|----------------------|------|-----------------|----------|------------------|
| dlevering<br>Hotoger | Thomas, Hara                       |                         | _                  | 1                    |      |                 |          |                  |
| Vinig d              | ien nægle da vil e                 | rbejde med tr           | n listen ner       | herkor.              |      |                 |          |                  |
| Series 1             | D                                  | Bogler/udde<br>1        | Plats              |                      |      |                 |          |                  |
| 2                    |                                    |                         |                    |                      |      |                 | ŧ        |                  |
| Vielg d              | e individer du vil<br>Systematerie | Ubagelevere<br>CUQ-mark | National<br>Making | edentor.<br>Sian tid | 0100 | - Participation | iden :   | ۱.<br>H          |
| Grana 1              | SMET2514                           |                         | D-1                | chomati              |      |                 |          |                  |
|                      |                                    |                         |                    |                      |      |                 | P Shire  | kvittering       |
|                      |                                    |                         |                    |                      |      |                 | - your - |                  |
|                      |                                    |                         |                    |                      |      |                 | Tong the | lo rdevee<br>wet |

Den valgte nøglegruppe vises under 7.

Under **2** vælger Performer automatisk den næste nøgle som du markerede før, nøglen markeres med symbolet **4**. Hvis det er <u>denne</u> nøgle, du ønsker at indlevere, skal du blot klikke på 'udfør'

Du kan nu udskrive en nøglekvittering - tryk på 'Udfør'

| Rul                                         | ~              | RUNO     | 1. PROVE                |                       | - 2                                   | Ruko Performen                                      |
|---------------------------------------------|----------------|----------|-------------------------|-----------------------|---------------------------------------|-----------------------------------------------------|
| nun                                         | /              |          |                         |                       |                                       | 0.2009 Ruka A/5                                     |
|                                             | к              | vitterir | ng på ind               | leverede r            | øgler                                 |                                                     |
| Napleme nufle<br>Hans Thomash<br>ID-number( | ieret af       |          |                         |                       | Litteler<br>15-65-<br>Aspier<br>mekan | nvet:<br>2019 11:12:13<br>na Ituliavanat til<br>vak |
| følgende nøgle                              | haghe ar i     | -de-ent  |                         |                       |                                       |                                                     |
| Låsesystem                                  | Nagle-<br>ring | Nagle    | Harksing/<br>IQ ordered | Pagmering/<br>Labettr | Udievenet<br>Jafoù                    | Indication<br>Info2                                 |
| 04012414                                    |                | Garter 1 | 0.1                     | 14                    | 09-03-0009                            | 25-00-2014                                          |
| Artal nagler                                |                | 4        |                         |                       |                                       |                                                     |
|                                             |                |          | BENNAPTELSK             | E POK HOOTAGRE        | NOLIN                                 |                                                     |
|                                             |                |          | metanish                |                       |                                       |                                                     |

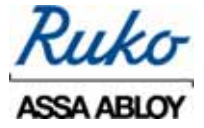

#### 4. Overblik over udleverede nøgler

Dette afsnit beskriver hvordan man kan få listet op hvilke nøgler der er udleveret, og til hvilke personer nøglerne er registreret.

Tryk på symbolet "printer" vist ved den røde pil.

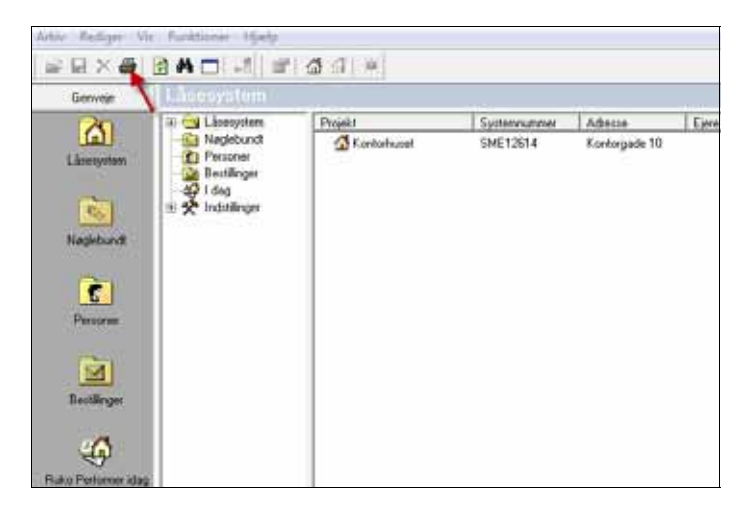

Sæt flueben i feltet: Udleverede nøgler – med Personer og tryk på ok.

| Udskrift Rapporter             |          |
|--------------------------------|----------|
| Udvalg                         |          |
| SME12514  Mere >>              |          |
| RapportType:                   |          |
| A                              |          |
| Nøgleliste                     |          |
| Udeverede nøgler               |          |
| Udeverede nøgler - med Persone |          |
| Negle med status =             |          |
| Stjole ragter                  |          |
| Table riggler                  |          |
| Bestilte nøgler                |          |
| Kasserede nøgler               |          |
| Detekte nøgler                 |          |
| Fofaldhe nøgler                |          |
| L Status                       |          |
| *                              |          |
| Vala uncottak st               |          |
| Tally ingground and            |          |
| -                              |          |
| I Hudekuvert                   |          |
| Udskriv N                      | OK       |
| Internet explore               |          |
| Microsoft Excel                | Annuller |

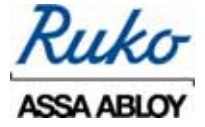

Efterfølgende vises en liste over alle udleverede nøgler med tilhørende personer.

| Ruk        | a (            | RUKO 3. PI     | RØVE     | *           | Ruko Performe              |
|------------|----------------|----------------|----------|-------------|----------------------------|
| / uun      | 0              |                |          |             | ©2009 Ruko A/:             |
|            | Udle           | verede nø      | gler - r | ned Pers    | oner                       |
|            |                |                |          | Uds         | krevet: 28-07-2009 09:39:0 |
| Låsesystem | Navn           | Firma Afdeling | Mærkning | CLIQ-mærkni | ing Udleveret Forfalden.   |
| SPA10892   | Hansen,Poul    |                | BQ-1-1   | 5M200Q      | 18-06-2009                 |
| SPA10892   | Andersen,Tom   |                | BQ-1-2   | 685225      | 20-05-2009                 |
| SPA10892   | Nielsen, Gitte |                | C-1      | 1           | 28-07-2009                 |
| 27 410021  |                |                |          | -           | 20-03-2003                 |
|            |                |                |          |             |                            |
|            |                |                |          |             |                            |
|            |                |                |          |             |                            |
|            |                |                |          |             |                            |
|            |                |                |          |             |                            |
|            |                |                |          |             |                            |
|            |                |                |          |             |                            |
|            |                |                |          |             |                            |

\*

Bemærk det er vigtigt at stedet hvor låsesystemer er placeret stemmer overens med navnet i toppen af kvitteringen.

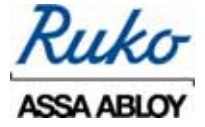

## 5. Ændring af status på en nøgle - Stjålet / Tabt / Kasseret / Ledig

Dette afsnit beskriver, hvordan det er muligt at ændre en nøgles status: Ledig, Stjålet, Tabt, Kasseret.

Start med at åbne låseplanen.

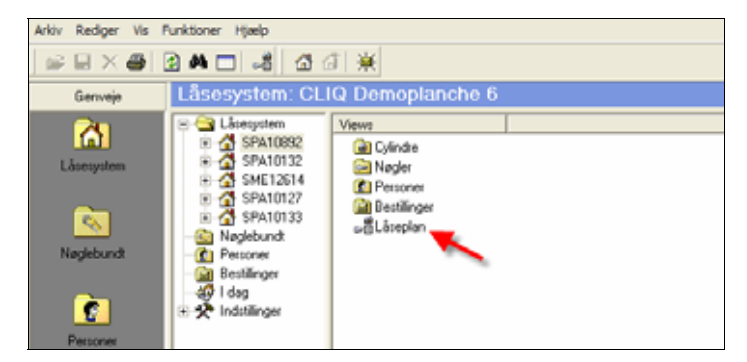

Find frem til nøglen der er blevet Stjålet, Tabt eller Kasseret. Og marker nøglen så den fremtræder på en blå baggrund.

|     |   |              |       |      |    |    |       | Martin | = | te | ő | 6 | Ó | ã | Ş | R. | ž  |
|-----|---|--------------|-------|------|----|----|-------|--------|---|----|---|---|---|---|---|----|----|
| .l  |   | Negle        | Mærkn | Type | Ti | Fo | Antal | 1      | ā | 8  | 8 | 8 | 8 | 8 | 8 | 8  | 8  |
| 1   | ⊞ | Hovednagle   | A     |      |    |    |       | 2      |   |    |   |   |   |   |   |    |    |
| 2   | Θ | Rengaring    | 8     |      |    |    |       | 2      |   |    |   |   |   |   |   |    |    |
|     | E | 1            | В     |      |    |    |       | 2      |   |    |   |   |   |   |   |    |    |
|     |   |              | B-1   |      |    |    |       |        |   |    |   |   |   |   |   |    |    |
|     |   | Hansen, Poul | 8-2   |      |    |    |       |        |   |    |   |   |   |   |   |    |    |
| - 3 | Ŧ | Adm.         | C     |      |    |    |       | 5      |   |    |   |   |   |   |   |    |    |
| - 4 | Ξ | Kontor 1     | D     |      |    |    |       | 2      |   |    |   |   |   |   |   |    |    |
| - 5 | Ξ | Kontor 2     | E     |      |    |    |       | 2      |   |    |   |   |   |   |   |    |    |
| 6   | Ξ | Kontor 3     | F     |      |    |    |       | 2      |   |    |   |   |   |   |   |    |    |
| 7   | Ξ | Kontor 4     | G     |      |    |    |       | 2      |   |    |   |   |   |   |   |    |    |
| 8   | Ξ | Pedel        | H     |      |    |    |       | 1      |   |    |   |   |   |   |   |    |    |
| 9   | Ξ | Leverandør   | J     |      |    |    |       | 3      |   |    |   |   |   |   |   |    | -1 |
| 10  | Ħ | Køkken       | K     |      |    |    |       | 1      |   |    |   |   |   |   |   |    | -1 |
|     |   |              |       |      |    |    |       |        | Г |    |   |   |   |   |   | _  |    |

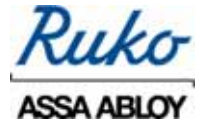

Højreklik på den pågældende nøgle, og vælg Stjålet, Tabt eller Kasseret via status, som vist nedenfor.

| u [                        |     | Negle                                                                                                  |   | Mærkn         | Туре                                                                                                    | 171                                 | Fo A     | Marrin Lokale | 01 Indea | 02 test | 03 Depot | 04 Byggt | 05 Depot | 06 Pedel | 07 Varm | Ruay on |
|----------------------------|-----|----------------------------------------------------------------------------------------------------|---|---------------|----------------------------------------------------------------------------------------------------|-------------------------------------|----------|---------------|----------|---------|----------|----------|----------|----------|---------|---------|
| 1                          | 0 E | Hovednag<br>Rengaring                                                                                  | 0 | A<br>B<br>B-1 |                                                                                                    |                                     |          | 2             |          |         |          |          |          |          |         |         |
| 3<br>4<br>5<br>6<br>7<br>8 |     | Adm. Status<br>Adm. Status<br>Kontor<br>Kontor<br>Kontor<br>Egenskaber<br>Kontor<br>Sorter på mærkning |   |               | <ul> <li>Image: A state of the state of the state of</li></ul> | Ledig<br>Bestilt<br>Stjålet<br>Tabt |          |               |          |         |          |          |          |          |         |         |
| 9<br>10                    | Ð   | Leverandø<br>Køkken                                                                                    | r | J<br>K        |                                                                                                    | -                                   | Nasseres | 1             |          |         |          |          |          |          |         | }       |

Herefter vises en rød markering med nøglens status som vist:

|   |              |       |      |     |    |         | Mærkni | - 0 |   | 4 10 | 6 |    |     |  |
|---|--------------|-------|------|-----|----|---------|--------|-----|---|------|---|----|-----|--|
|   | Nøgle        | Mærkn | Туре | Til | Fo | Antal   |        | 08  | ö | ðð   | ð | 88 | 5 ő |  |
| Ŧ | Hovednøgle   | A     |      |     |    |         | 2      |     |   |      |   |    |     |  |
| Ð | Rengøring    | В     |      |     |    |         | 2      |     |   |      |   |    |     |  |
| Ģ |              | В     |      |     |    |         | 2      |     |   |      |   |    |     |  |
| - |              | B-1   |      |     |    |         |        |     |   |      |   |    |     |  |
| L | Hansen, Poul | B-2   |      |     |    | Stjålet |        |     |   |      |   |    |     |  |
| Ŧ | Adm.         | С     |      |     |    |         | 5      |     |   |      |   |    |     |  |
| + | Kontor 1     | D     |      |     |    |         | 2      |     |   |      |   |    |     |  |
| + | Kontor 2     | E     |      |     |    |         | 2      |     |   |      |   |    |     |  |
| Ŧ | Kontor 3     | F     |      |     |    |         | 2      |     |   |      |   |    |     |  |
| + | Kontor 4     | G     |      |     |    |         | 2      |     |   |      |   |    |     |  |
| Ŧ | Pedel        | Н     |      |     |    |         | 1      |     |   |      |   |    |     |  |
| + | Leverandør   | J     |      |     |    |         | 3      |     |   |      |   |    |     |  |
| ÷ | Køkken       | K     |      |     |    |         | 1      |     |   |      |   |    |     |  |

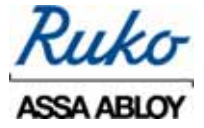

#### 6. Overblik over stjålne, tabte, ledige eller kasserede nøgler.

Dette afsnit beskriver hvordan man kan få listet op, hvilke nøgler der er Stjålet / Tabt / Kasseret eller Ledig.

Tryk på symbolet "printer" vist ved den røde pil.

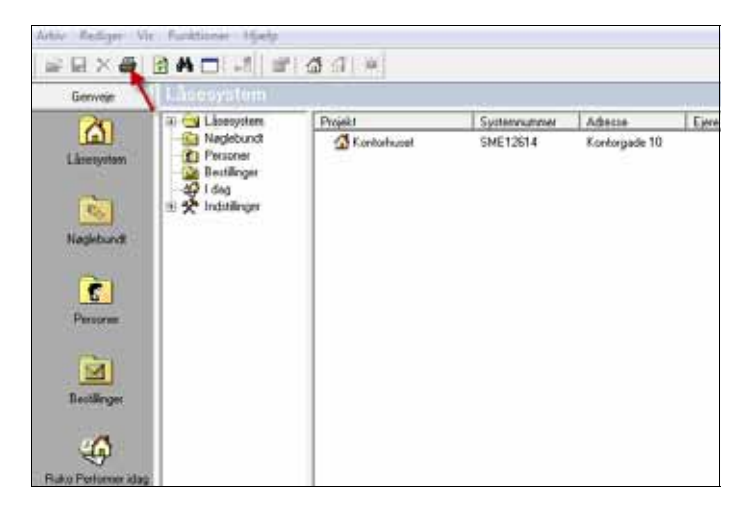

Sæt flueben i et af felterne: Stjålne nøgler, Tabte nøgler eller Kasserede nøgler og tryk på ok.

| Udskrift Rapporter                  | ×       |
|-------------------------------------|---------|
| Udvalg                              |         |
| SME12514 Mere >>                    |         |
| RapportType:                        |         |
| A                                   |         |
| □ Nagleliste                        |         |
| Udeverede nøgler                    |         |
| Udeverede nøgler - med Persone      |         |
| Nøgle med status II                 |         |
| Stälne nøgler                       |         |
| Table rægler                        |         |
| Bectite nøgler                      |         |
| Kasserede nøgler                    |         |
| Defekte nægler                      |         |
| Forfaldne nøgler                    |         |
| Status                              |         |
| Aktive nenter                       |         |
| ·                                   |         |
|                                     |         |
| Vælg rapportekst                    |         |
|                                     |         |
| Rudekuvert                          |         |
| Udskiv B                            | 0K      |
| (F Internet explore                 |         |
| <ul> <li>Microsoft Excel</li> </ul> | Erruler |

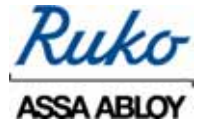

Efterfølgende vises en liste over alle stjålne, tabte eller kasserede nøgler. I dette tilfælde de stjålne nøgler.

| Rul        | 100     | RUKO 3. PRØVE           | >*                | Ruko Performer            |
|------------|---------|-------------------------|-------------------|---------------------------|
| Tur        |         |                         |                   | ©2009 Ruko A/5            |
|            |         | Stjålne i               | nøgler            |                           |
|            |         |                         | Udskre            | evet: 28-07-2009 09:46:31 |
| Låsesyster | n Mærkn | ing Nøgle d             | CLIQ-mærkning Num | mer Stjålet               |
| SME12614   | A-1     | Hovednøgle med ADK prik | 1                 | 23-07-2009 10:17:17       |
| SME12614   | B-1     | Rengering               | 1                 | 28-07-2009 09:46:26       |
| SME12614   | B-2     | Rengering<br>Kenter 2   | 2                 | 28-07-2009 09:46:26       |
|            |         |                         |                   |                           |
|            |         |                         |                   |                           |
|            |         |                         |                   |                           |
|            |         |                         |                   |                           |
|            |         |                         |                   |                           |

\*

Bemærk det er vigtigt at stedet hvor låsesystemer er placeret stemmer overens med navnet i toppen af kvitteringen.

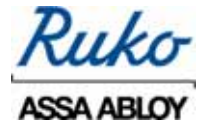

## 7. Opdatering af Performer - indlæs ny bak-fil

Dette afsnit omhandler opdatering af Performer, f.eks. når nye nøgler eller cylindre skal føjes til systemet.

Når der er behov for nye nøgler eller cylindere skal din forhandler kontaktes, sammen med udvidelserne modtager du også en CD, som indeholder de nødvendige ændringer eller tilføjelser til systemet – dette kaldes for en bak-fil.

Ruko anbefaler, at der tages backup af systemet inden opdateringen. Backup proceduren er beskrevet i afsnit 9.

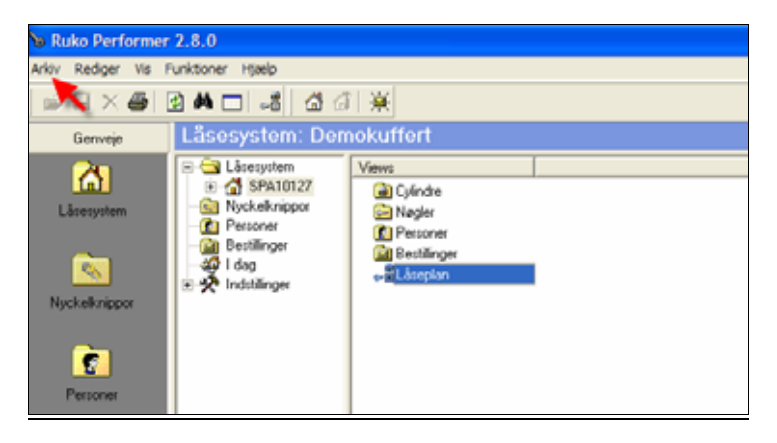

Start med at klikke på 'Arkiv', fra Performers startvindue.

Derefter præsenteres du for følgende dialogboks:

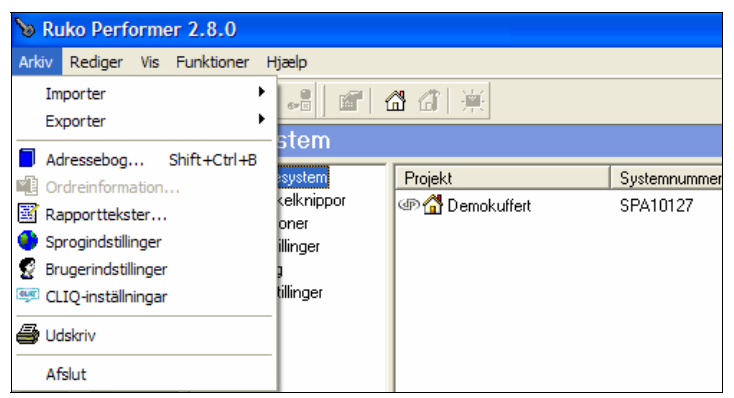

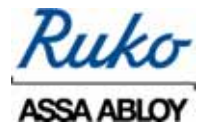

Klik på Importer -> Security Master

| 6      | 📎 Ruko Performer 2.8.0      |                              |                 |              |  |  |  |  |  |  |
|--------|-----------------------------|------------------------------|-----------------|--------------|--|--|--|--|--|--|
| Ark    | iv Rediger Vis Funktioner H | Ijælp                        |                 |              |  |  |  |  |  |  |
|        | Importer  Exporter          | Security Mas<br>Ruko Perforn | ter F           |              |  |  |  |  |  |  |
| -<br>- | Adressebog Shitt+Ctri+B     | system                       | Projekt         | Systemnummer |  |  |  |  |  |  |
|        | Rapporttekster              | kelknippor<br>oner           | 🐵 🚮 Demokuffert | SPA10127     |  |  |  |  |  |  |
| g      | Brugerindstillinger         | illinger<br>J                |                 |              |  |  |  |  |  |  |
| (end.) | CLIQ-inställningar          | tillinger                    |                 |              |  |  |  |  |  |  |
| 9      | Udskriv                     |                              |                 |              |  |  |  |  |  |  |
|        | Afslut                      |                              |                 |              |  |  |  |  |  |  |

Herefter vises en dialogboks. Indsæt den nye CD med bak-fil.

| Åbn                                                |                                                                                                    |   |   |   | ľ       | ? 🗙 |
|----------------------------------------------------|----------------------------------------------------------------------------------------------------|---|---|---|---------|-----|
| Søg i:                                             | 🕑 Skrivebord 💌                                                                                                    | ¢ |   | ď |         |     |
| Dokun<br>Denne<br>Netva<br>Claus<br>Claus<br>Key W | <ul> <li>Skrivebord</li> <li>Dokumenter</li> <li>Denne computer</li> <li>Lokal disk (C:)</li> <li>Winbond SD Drive (D:)</li> <li>Roxio 29 (E:)</li> <li>Data på 'Ruko Service A/S, Smør</li> <li>Data på 'Ruko A/S, Herlev (Filsen V</li> </ul> |   |   |   |         | >   |
| Filnavn:                                           |                                                                                                    |   |   |   | Åbn     |     |
| Filtype:                                           | ASM filer (*.bak;*.exp)                                                                                                    |   | • |   | Annulle | er  |

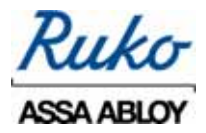

Bak-filen vises i dialog-boksen

| Åbn        |                         | ? 🔀      |
|------------|-------------------------|----------|
| Søg i: 🧕   | , Roxio29 (E:)          | - 🗈 💣 🎫  |
| ■ AAA075.b | ak                      |          |
| Filnavn:   |                         | Åbn      |
| Filtype:   | ASM filer (*.bak;*.exp) | Annuller |

# Dobbeltklik på bak-filen

| Åbn                          |            |                        |    |          | ? 🔀      |
|------------------------------|------------|------------------------|----|----------|----------|
| Søg i:                       | DVD/cd-w   | v-drev (E:)            | •  | + 🗈 💣 📰+ |          |
| Seneste<br>dokumenter        | AAB604.bak |                        |    |          |          |
| Skrivebord                   |            |                        |    |          |          |
| Dokumenter<br>Denne computer |            |                        |    |          |          |
| Netværkssteder               | Filnavn:   |                        |    | *        | Abn      |
|                              | Filtype:   | ASM filer (*.bak;*.exp | p) | •        | Annuller |

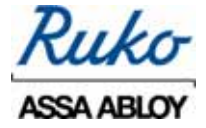

Klik på 'Opdater'

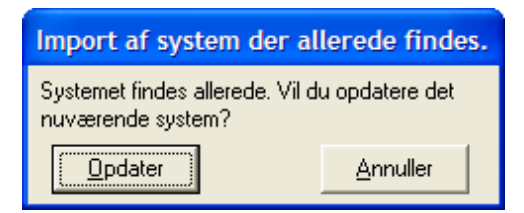

Systemet er nu opdateret.

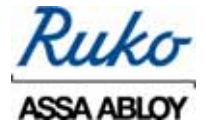

## 9. Backup og Restore

Dette afsnit beskriver hvordan der foretages en backup af Performer, og hvordan en backup genindlæses.

Der bør altid foretages en backup af systemet, inden man indlæser nye opdateringer, hvad enten dette er system opdateringer eller låseplans ændringer (bakfiler).

Det første der skal foretages er at klikke på: Start i computerens venstre hjørne, som vist nedenfor.

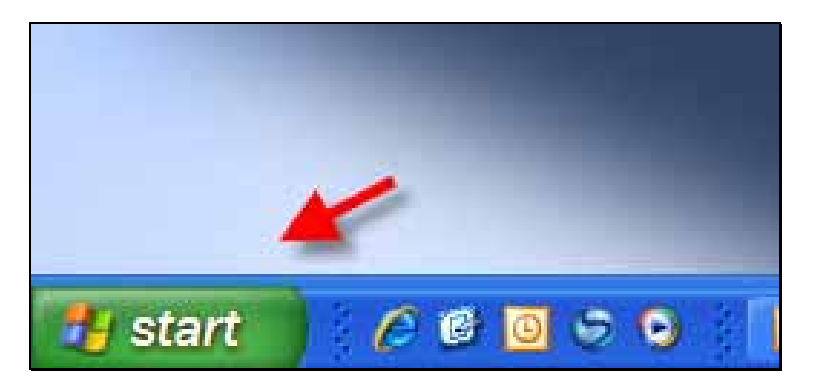

Efterfølgende stiller man sig på: <u>A</u>lle programmer som vist her:

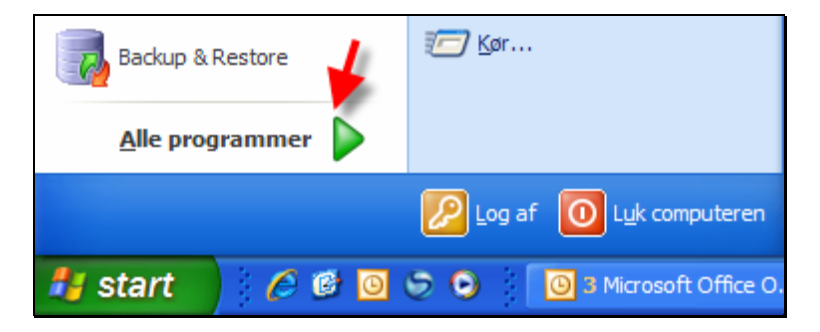

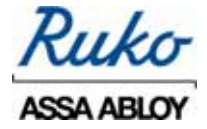

Herefter skal Backup & Restore programmet åbnes. Tryk på Backup & Restore som vist ved den røde pil:

| fachar & Kentore  | 10 Mar       | t 👼 Sabay Manaya 🔸   | 3. Bachup & Restore                     |
|-------------------|--------------|----------------------|-----------------------------------------|
|                   | C Sourch WAX | + 🍾 Ruko Performer   | 😤 Bachup & Restore 18,85 Performer Halp |
| Alle programmer D | C 14         | • Ed Security Histor |                                         |
|                   | tig tigt     | • Ed TPI Cathing     |                                         |
|                   | C SceOffre   | • Stitletur          |                                         |
| start 6 🖬         | C) Their     |                      | Late Application (1)                    |

Programmet SQL Server Backup/Restore åbnes med to valgmuligheder, enten foretages der en Backup eller en Restore.

Funktionen Backup

Den lille prik skal være placeret i :Backup af MS SQL Database, hvorefter Der trykkes på 'Next'

| SQL Server Backup/Res                       | tore                                                                                                    |
|---------------------------------------------|----------------------------------------------------------------------------------------------------|
| MS SQL Server<br>Backup /<br>Restore Wizard | Welcome to the Assa SQL Server Backup/Restore Wizard           This wizard allows you to make backups of MS SQL Server databases and restore MS SQL Server databases from backups           Hvad ansker du at gare?           Backup af MS SQL Database           Restore en MS SQL Database           Velig opgave og tryk på "Næste" for at fortsætte. |
| About                                       | < Back Next> Dose                                                                                                    |

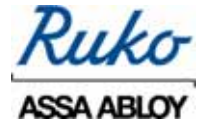

I det næste billede skal der også trykkes på 'Next'

| 6 SQL Server Backup/Restore                                     |                           |
|-----------------------------------------------------------------|---------------------------|
| Connect to the database<br>Enter the server/database properties |                           |
| Datakäide: Performer                                            | Test Forbindelse          |
| About                                                           | < <u>Back</u> Next> ⊈lose |

Der skal nu tages stilling til hvor Backup-filen skal placeres, Dette vælges ved at trykke på mappen som er vist ved den røde pil.

| SQL Server Backup/Restore                                                   |                                           |
|-----------------------------------------------------------------------------|-------------------------------------------|
| Backup Database<br>Backup a MS SQL Database                                 |                                           |
| Gem Backup filen k<br>I⊽ Log til fil<br>Tijk "Næste" for at begynde backup. |                                           |
| About                                                                       | < <u>B</u> eck <u>N</u> ext> <b>D</b> ore |

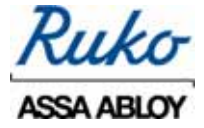

| Select Databas        | e Backup File        |                     |       |         | 2 🛛             |
|-----------------------|----------------------|---------------------|-------|---------|-----------------|
| Gem i:                | DVD/cd-w-c           | drev (E:)           | • • 6 | o 💣 🔟 - |                 |
| Seneste<br>dokumenter |                      |                     | ×     |         |                 |
| Skrivebord            |                      |                     |       |         |                 |
| Dokumenter            |                      |                     |       |         |                 |
| Denne computer        |                      |                     |       |         |                 |
| <b>S</b>              |                      |                     |       |         |                 |
| Netværkssteder        | Filnavn:<br>Filtype: | Backup Files (*bak) |       | •       | Gem<br>Annuller |

Efterfølgende trykkes der ved den røde pil, og destinationen vælges.

I dette eksempel er det valgt at placere backup-filen i mappen: Performer Backup og med navnet: 011107 vist ved den røde pil. Hvilket navn der vælges til backup-filen, er valgfrit. Når dette er foretaget trykkes der på 'Gem'

| Select Databas | e Backup Hi |                      |    |       | ? 🗙      |
|----------------|-------------|----------------------|----|-------|----------|
| Gem i.         | C Performe  | rbackup              | -  | * 🗉 🖆 |          |
|                |             |                      |    |       |          |
| dokumenter     |             |                      |    |       |          |
| Scrivebord     |             |                      |    |       |          |
| 1              |             |                      |    |       |          |
| Dokumenter     |             |                      |    |       |          |
| 1              |             |                      |    |       |          |
| Denne computer |             |                      |    |       |          |
|                |             | ~                    |    |       |          |
| Netværkssteder | Finavn:     | 011107               |    | -     | Gem      |
|                | Filtype:    | Backup Files (* bok) | ñ. |       | Annuller |

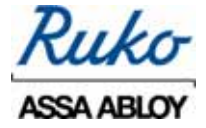

Efterfølgende skal stien og navnet bekræftes ved at der trykkes på 'Next'

| 6 SQL Server Backup/Restore                 | 2                                                                                                    |            |
|---------------------------------------------|----------------------------------------------------------------------------------------------------|------------|
| Backup Database<br>Backup a MS SQL Database |                                                                                                    |            |
| Gem Backup filen i )C:00<br> ⊽ L<br>Tok:    | ocuments and Settings/ush/Skrivebord/Performer back 産<br>og til fil<br>"Næste" for at begynde backup. |            |
| About                                       | < <u>B</u> ack.                                                                                       | Next> Doze |

Backup foretages.

Proceduren afsluttes med et tryk på 'Finish' og backup er foretaget.

| 6 SQL Server Backup/Restore                                                   |                                                                                                    |           |
|-------------------------------------------------------------------------------|----------------------------------------------------------------------------------------------------|-----------|
| Backup af database<br>Det kan tage tid at lave backup. Vent v                 | enãgot                                                                                                    |           |
| 01-11-2007 11:08:11:192<br>01-11-2007 11:08:11:222<br>01-11-2007 11:08:14:106 | Begynder backup<br>Backup af "Performer" til fil "c:\Programmer\Microsoft<br>Færdig efter 00h 00m 03s                                                                                                    | SQL Serve |
| <                                                                             | and the second second se | >         |
| Gem Log Udskriv Log                                                           |                                                                                                    |           |
| About                                                                         | < Back                                                                                                    | Einish    |

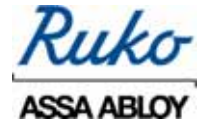

Afhængig af hvilken SQL server der benyttes til at køre Performer, kan der i visse tilfælde komme en besked, der fortæller at den valgte placering ikke er gyldig, og placeringen må ændres. En dialogboks med denne besked er vist nedenfor.

| SQL Server Backup/Restore                                                                                                    |
|----------------------------------------------------------------------------------------------------|
| Depending on your operating system some SQLServer installations<br>can not store backup files at other locations than<br>c:\Programmer\Microsoft SQL Server\MSSQL.1\MSSQL\Backup. |
| ()                                                                                                    |

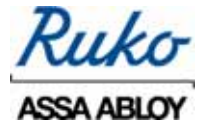

#### Restore funktion

Restore funktionen benyttes til at indlæse en backup, som tidlige er lavet. Feks. hvis programmet skal flyttes til en anden computer eller lign.

Den lille prik skal være placeret i :Restore af MS SQL Database, hvorefter der trykkes på 'Next'

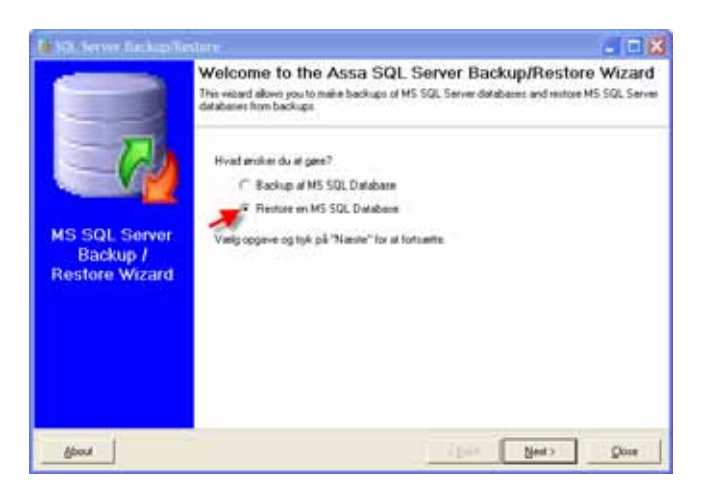

I det næste billede skal der også trykkes på 'Next'

| 50L Server Backup/Restore                                       |                            |
|-----------------------------------------------------------------|----------------------------|
| Connect to the database<br>Enter the server/database properties |                            |
| Datakide: Performer                                             | Text Forbindelize          |
| (bout                                                           | <back next=""> Dose</back> |

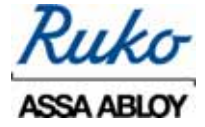

Backup-filen skal nu findes frem, ved at trykke på mappen som er vist nedenfor.

| SQL Server Backup/Restore                                           |                                           |
|---------------------------------------------------------------------|-------------------------------------------|
| Restore Database<br>Restore a MS SQL Database                       |                                           |
| Backup fit<br>I Log til fil<br>Tryk "Næste" for at begynde restore. |                                           |
| About                                                               | < <u>B</u> ack <u>N</u> ext> <b>D</b> ose |

I dette eksempel er backup-filen gemt i mappen: Backup. Filen har navnet 011107

| Select the back       | kup file from wl | hich to restore      |   |         | ? 🔀      |
|-----------------------|------------------|----------------------|---|---------|----------|
| Søg i:                | Backup           |                      | • | + 🗈 💣 💽 |          |
| <b>O</b>              | 🔟 011107.bak     |                      |   |         |          |
| Seneste<br>dokumenter |                  |                      |   |         |          |
| 6                     |                  |                      |   |         |          |
| Skrivebord            |                  |                      |   |         |          |
| Dokumenter            |                  |                      |   |         |          |
| Denne computer        |                  |                      |   |         |          |
| <b>S</b>              |                  |                      |   |         |          |
| Netværkssteder        | Filnavn:         |                      |   | -       | Åbn      |
|                       | Filtype:         | Backup Files (*.bak) |   | •       | Annuller |

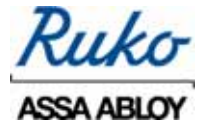

| Select the back                                                                     | kup file from wh | nich to restore      |     |           | ? 🗙      |
|-------------------------------------------------------------------------------------|------------------|----------------------|-----|-----------|----------|
| Søg i:                                                                              | ackup            |                      | • + | • 🗈 💣 🎟 • |          |
| Seneste<br>dokumenter<br>igio<br>Skrivebord<br>Dokumenter<br>igio<br>Denne computer | 011107.bak       |                      |     |           |          |
| Netværkssteder                                                                      | Filnavn:         | 011107.bak           |     | •         | Åbn      |
|                                                                                     | Filtype:         | Backup Files (*.bak) |     | •         | Annuller |

Marker backup filen og der tryk på 'Åbn'

Efterfølgende skal stien og navnet bekræftes ved at der trykkes på 'Next'

| 6 SQL Server Backup/Restore                                |       |
|------------------------------------------------------------|-------|
| Restore Database<br>Restore a MS SQL Database              |       |
| Backup R CVPhogrammer/Microsoft SQL Server/MSSQL TVMSSQL\8 |       |
| ≜bout < <u>B</u> ack <u>N</u> ext>                         | Close |

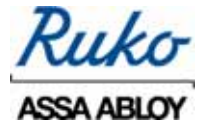

Restore foretages nu. Proceduren afsluttes med et tryk på 'Finish' og backup er læst ind.

| SQL Server Backup/Restor                                                                                                    |                                                                                                    |
|----------------------------------------------------------------------------------------------------|----------------------------------------------------------------------------------------------------|
| Restoring database<br>Restore processen kan tage noget tid                                                                          | . Vent venligst                                                                                                    |
| 01-11-2007 12:57:52:516<br>01-11-2007 12:57:52:526<br>01-11-2007 12:57:52:576<br>01-11-2007 12:57:57:520<br>01-11-2007 12:57:57:328 | Begynder Restore<br>Setting database to single user mode<br>Restoring "Performer" fra filen "C:\Programmer\Microsoft SQL Ser<br>Setting database to multi user mode<br>Færdig efter 00h 00m 04s |
| <                                                                                                    | >                                                                                                    |
| Gem Log Udskriv Log                                                                                                    | < Dack [inith]                                                                                                    |

#### Ruko A/S Marielundvej 20 2730 Herlev

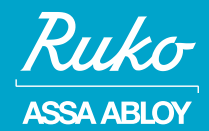

ASSA ABLOY, the global leader in door opening solutions

www.ruko.dk

Gennem 75 år har Ruko været Danmarks førende leverandør af låse og nøgler. Med udgangspunkt i denne position er Ruko i dag totalleverandør til låse- og sikringsmarkedet med et bredt sortiment af produkter og serviceydelser, der kan medvirke til en effektiv sikring af boliger, institutioner og erhvervsbyggerier.

Ruko satser målrettet på levering af kvalitetsprodukter til højsikkerhedsmarkedet i et flot og funktionelt design produceret og markedsført med respekt for menneskelige ressourcer og miljøet. Ruko har et tæt samarbejde med sine forhandlere, der løbende bliver uddannet i Ruko's store produktsortiment.

| Forhandler: |
|-------------|
|             |
|             |
|             |
|             |
|             |
|             |
|             |
|             |